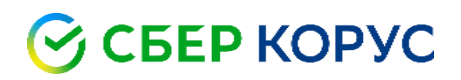

# Установка и активация лицензии криптопровайдера КриптоПро CSP

Удостоверяющий центр КОРУС Консалтинг СНГ

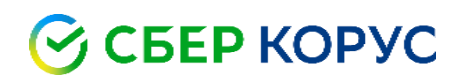

#### Оглавление

| Требования к рабочему месту              | 3 |
|------------------------------------------|---|
| Установка криптопровайдера КриптоПро CSP | 4 |
| Активация лицензии                       | 5 |

# 🕝 СБЕР КОРУС

## Требования к рабочему месту

С информацией о поддерживаемых операционных системах Вы можете ознакомиться по ссылке: <u>https://www.cryptopro.ru/products/csp/compare</u>

Обращаем Ваше внимание на то, что для установки программного обеспечения на рабочем месте должны быть выданы права администратора.

# 🕝 СБЕР КОРУС

## Установка криптопровайдера КриптоПро CSP

#### 1. Скачайте КриптоПро СЅР.

2. Войдите в папку, в которую скачали установочный файл. Извлеките архив в текущую папку по правому клику мыши.

|                                              | Дата измене                                                                                                    |
|----------------------------------------------|----------------------------------------------------------------------------------------------------|
|                                              |                                                                                                    |
| Открыть                                      | 04.2023 11:                                                                                                    |
| Поделиться в Skype                           |                                                                                                    |
| PDF24                                        |                                                                                                    |
| Открыть в WinRAR                             |                                                                                                    |
| Извлечь файлы                                |                                                                                                    |
| Извлечь в текущую папку                      |                                                                                                    |
| Извлечь в "CSPSetup-5.0.12000.exe\"          |                                                                                                    |
| Проверка с использованием Microsoft Defender |                                                                                                    |
| Отправить                                    |                                                                                                    |
| Открыть с помощью                            | >                                                                                                    |
|                                              | Открыть<br>Поделиться в Skype<br>PDF24<br>Открыть в WinRAR<br>Извлечь файлы<br>Извлечь в текущую папку<br>Извлечь в "CSPSetup-5.0.12000.exe\"<br>Проверка с использованием Microsoft Defender<br>Отправить<br>Открыть с помощью |

3. Запустите установочный файл. Подтвердите установку, в появившемся окне выберите пункт «Установить (рекомендуется)».

| € КриптоПро CSP 5.0.12000                                                                                                    |  |  |  |  |  |
|----------------------------------------------------------------------------------------------------|--|--|--|--|--|
| Благодарим за выбор КриптоПро CSP.                                                                                                    |  |  |  |  |  |
| Продолжая установку, вы принимаете условия Лицензионного соглашения.<br>Продукт будет установлен с временной лицензией на 3 месяца.                               |  |  |  |  |  |
| http://www.cryptopro.ru                                                                                                    |  |  |  |  |  |
| <ul> <li>Установить (рекомендуется)</li> <li>Продукт будет установлен в конфигурации КС1 и языком<br/>операционной системы с настройками по умолчанию.</li> </ul> |  |  |  |  |  |
| <ul> <li>Дополнительные опции</li> <li>Позволяет выбрать конфигурацию КС и язык.</li> </ul>                                                                       |  |  |  |  |  |
| 🖂 Установить корневые сертификаты                                                                                                    |  |  |  |  |  |

#### 4. Дождитесь окончания установки программы и нажмите «ОК».

# 🕝 СБЕР КОРУС

#### Активация лицензии

После установки программы и приобретения лицензии КриптоПро CSP ее необходимо активировать<sup>\*</sup>, для этого введите серийный номер, следуя инструкции ниже.

|                                                                                                    | ООО "КРИПТО-ПРО"                                                                                                    |
|----------------------------------------------------------------------------------------------------|----------------------------------------------------------------------------------------------------|
| RPUITIONPO                                                                                                    | http://www.CryptoPro.ru<br>info@CryptoPro.ru                                                                                                    |
| Лицензия на право использован<br>5.0 на одном                                                                                                    | ия СКЗИ "КриптоПро СЅР" версии<br>рабочем месте                                                                                                    |
| Настоящая простая (неисключительная) Л<br>использованию программного продукта в сос<br>пользования, изложенными в эксплуатацион<br>устанавливать программный продукт в памят<br>воспроизводить программный продукт путем<br>вычислительной машины и передавать насто<br>ВАЖНО: Данная лицензия не предназначи<br>конкурсной закупочной процедуры.<br>Выдана организации (Лицензиату): | Пицензия предоставляет права по<br>ответствии с его назначением и правилами<br>ной документации, следующими способами:<br>ъ электронно-вычислительной машины,<br>его записи в память электронно-<br>ящую Лицензию другим лицам.<br>ена для поставки в рамках какой-либо<br>Общество с ограниченной |
| Construction                                                                                                    | ответственностью "КОРУС Консалтинг<br>СНГ"                                                                                                    |
| Серииныи номер:                                                                                                    | XXXXXX-XXXXXX-XXXXXXX-XXXXXXX                                                                                                    |
| Лицензия сформирована:                                                                                                    | 000 "КРИПТО-ПРО"                                                                                                    |
| Дата формирования:                                                                                                    | 19.04.2023                                                                                                    |
| Срок действия лицензии:                                                                                                    | Не ограничен                                                                                                    |
| Конечный пользователь:                                                                                                    | ALTER WEAT                                                                                                    |
| * Проверить лицензию можно на сайте http://w                                                                                                    | ww.cryptopro.ru/check                                                                                                    |
| ** Программный продукт предназначен для исп<br>системах. Подробнее на сайте http://www.crypt                                                                                                    | юльзования в определенных операционных<br>opro.ru/products/csp/compare                                                                                                    |

<sup>&</sup>lt;sup>\*</sup>При наличии в сертификате ЭП встроенной лицензии на КриптоПро CSP, активировать лицензию не требуется (о наличии такой лицензии можно уточнить в Удостоверяющем центре издателя сертификата).

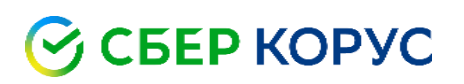

1. В меню «Пуск» компьютера откройте программу КриптоПро CSP.

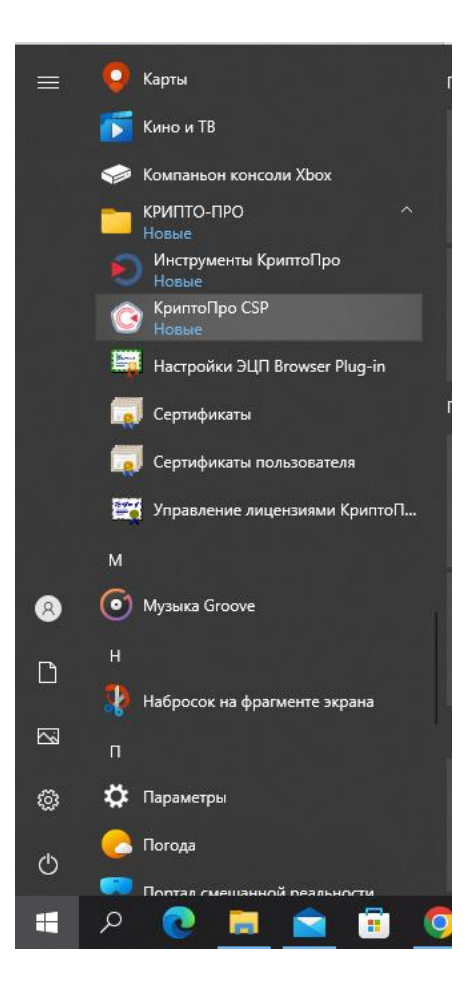

2. На вкладке «Общие» нажмите «Ввод лицензии».

|                                                                        | Безопасность Winlogon                                                      |                                                                | Настр                                      | Настройки TLS                     |                                  | Криптопровайдеры |  |
|------------------------------------------------------------------------|----------------------------------------------------------------------------|----------------------------------------------------------------|--------------------------------------------|-----------------------------------|----------------------------------|------------------|--|
| бщие                                                                   | Обор                                                                       | удование                                                       | Сервис                                     | Дополни                           | ительно                          | Алгоритмы        |  |
| C 🗘                                                                    | КриптоП<br>© Компа<br>апусти                                               | іро CSP<br>ания КРИПТС<br>ИТЬ С ПРА                            | Веро<br>)-ПРО, Все<br>Вами ад              | сия продук<br>права защ<br>1МИНИС | ста: 5.0.1<br>цищены.<br>гратора | 2000 KC1<br>a    |  |
| Серий                                                                  | ный <mark>н</mark> ом                                                      | ep: XXXXX                                                      | 000000000000000000000000000000000000000    | XXXXXXXXX                         |                                  |                  |  |
| Владе<br>Орган<br>Срок Д                                               | лец:<br>изация:<br>цействи:                                                | я: 05.07                                                       | .2023                                      |                                   |                                  |                  |  |
| Владе<br>Орган<br>Срок Д<br>Тип ли<br>Перва                            | лец:<br>изация:<br>цействи:<br>ицензии:<br>я устано                        | я: 05.07<br>Демон<br>рвка: 03.04                               | .2023<br>істрационн<br>.2023               | ias I                             | Звод лице                        | нзии             |  |
| Владе<br>Орган<br>Срок /<br>Тип ли<br>Перва<br>Язык<br>Выбер<br>СSP ва | лец:<br>изация:<br>цействия<br>ицензии:<br>я устано<br>ите язы<br>ашей уче | я: 05.07<br>Демон<br>овка: 03.04<br>к для отобр<br>етной запис | .2023<br>истрационн<br>.2023<br>нажения ок | ная                               | Ввод лице<br>молчание            | нзии             |  |

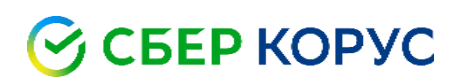

3. В появившемся окне, введите серийный номер лицензии и нажмите «ОК».

| 🛃 КриптоПро CSP 5.0.12000                                                                          | ×                       |
|----------------------------------------------------------------------------------------------------|-------------------------|
| Сведения о пользователе                                                                            |                         |
| Укажите сведения о себе.                                                                           |                         |
| <u>П</u> ользователь:                                                                              | -                       |
|                                                                                                    |                         |
| <u>О</u> рганизация:                                                                               | -                       |
|                                                                                                    |                         |
| <u>С</u> ерийный номер:                                                                            | -                       |
|                                                                                                    |                         |
| введите серииныи номер с вашего вланка Лицензии на прав<br>программного продукта ООО «КРИПТО-ПРО». | о использования данного |
|                                                                                                    |                         |
|                                                                                                    |                         |
|                                                                                                    | ОК Отмена               |

4. На вкладке **«Общие»** срок действия изменится с **«Демонстрационная»** на **«Постоянная»**. Лицензия активирована.